# A.I.12

Information und Daten – Unterrichtseinheit

# **Das Internet – Surfen und Sicherheit**

Ein Beitrag von Christina Hund

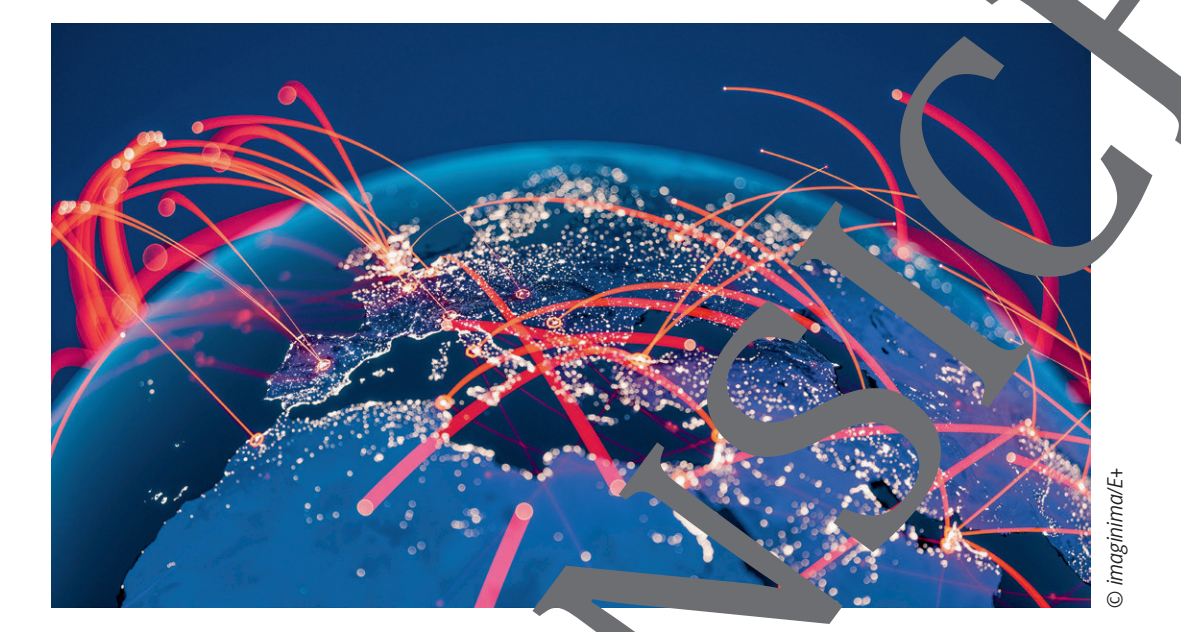

Das Internet ist ein fester Bestandteil in unserem Leben geworden und doch scheint die Entwicklung so rasant, dass wir kaum mithalten körgen. Mit dieser Einheit sweich Ihre Schülerinnen und Schüler nicht nur in die Geschichte des Internets ein und eine bäftigen sich auch mit den Grundlagen der Datenübertragung, sondern sie erfahren auch, welche einmensen, Chancen sowie Risiken der Datensicherheit beim Surfen im Internet dem globaum vetz zugrunde liegen. Themen wie das Urheberrecht im Netz sowie Schadprogrammen in Cyberangrin und Internet-Tracking kommen dabei zur Sprache.

|  | KOMPETENZPROFIL       |                                                                  |
|--|-----------------------|------------------------------------------------------------------|
|  | Klassenstufe          | 710.                                                             |
|  | Dauer:                | 6–7 Un. Achtsstunden                                             |
|  | Lernziel              | Die Lernenden 1. ordnen die Entwicklung des Internets histo-     |
|  |                       | ch ein, 2. erläutern die Funktionsweise der Datenübertragung     |
|  |                       | i Internet, 3. benennen Bereiche der Computersicherheit und      |
|  |                       | wenden diese an, 4. beurteilen und bewerten rechtliche Aspekte   |
|  |                       | des Internets.                                                   |
|  | Thematis he Bereiche: | Geschichte des Internets, Funktionsweise des Internets, Compu-   |
|  |                       | tersicherheit, WannaCry, Internet-Tracking, Urheberrecht im Netz |
|  | Kompete. viche:       | Darstellen und Interpretieren, Kommunizieren und Kooperieren,    |
|  | ~                     | Schützen und sicher Agieren, Probleme lösen und Handeln, Ana-    |
|  |                       | lysieren und Reflektieren                                        |

M 2a

## Durch das Netz browsen

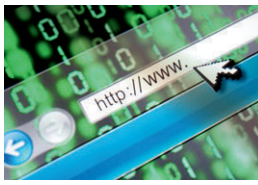

© alubalish/E+

#### Was ist ein Browser?

Ein Browser ist ein Programm, das zum Öffnen und Darstellen von Webseiten die Der Browser ist also eine Benutzeroberfläche, mit der man Webseiten anschaur n und bedienen kann.

WennmandurchdasNetzsurft, brauchtmanmeistensmehr, alsmandenkt:

Denn zum Ansteuern von Webseiten ist ein Browser nötig.

Das bedeutet: Um eine Adresse zu einer Webseite, z. B. <u>www.google.com</u> zu öffnen brauche ich einen Browser, der diese Adresse ansteuert, öffnet, darstellt und bediente macht. So zu micht nur das Design der Seite an, sondern macht auch Elemente wie eine Suchleisum itzbar. Je nach Plattform (Computer, Smartphone ...) gibt es unterschiedten Browser.

Tipp: Schau dir bei Bedarf das Erklärvideo an (Minute 1:00 bis 29): https://raabe.click/Video-Internet-Sicherheit

## Aufgabe 1: Browser über Browser

Verbinde die Icons der unterschiedlichen Brows volgen. Den. Recherchiere hierfür bei Bedarf im Internet.

**Hinweis:** Du kannst die Aufgabe alter an ouch als *LearningAp*, Sobung bearbeiten: <u>https://learningapps.org/watch?v=pn4kc</u>

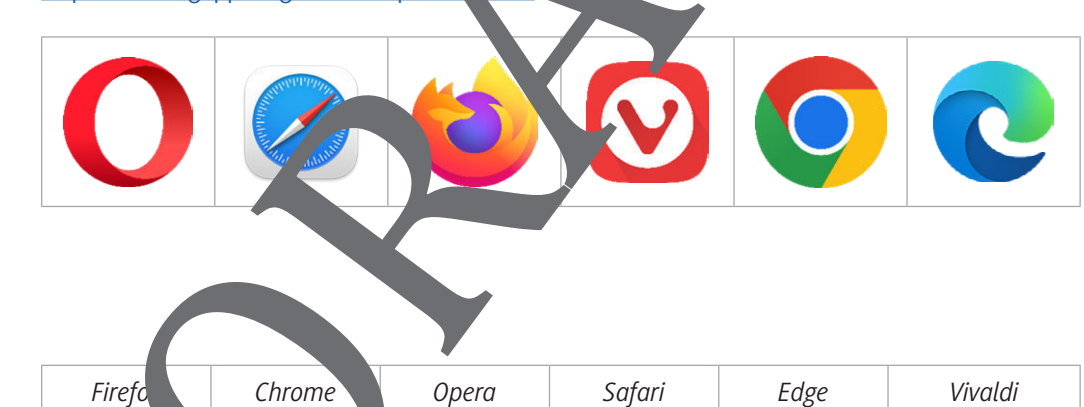

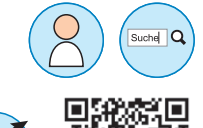

© RAABE 2022

## Wer ist wo im Netz? – Adressen mal anders M 3 Jemandem etwas im echten Leben zu schicken, geht ganz einfach. Man packt es in ein Paket, schreibt die Adresse darauf und die Post schickt es dann an die gewünschte Person. Im Internet ist es ähnlich – aber auch ganz schön anders. Funktionsweise des Internets Datei Datei Datenpakete Grafik: Christina Hund PC 1 verschickt eine Datei. Diese wird für die Übertragung in gleich große Datenpa aufgeteilt. Diese Datenpakete kommen bei PC 2 an und werden dort wieder Datei zusa fügt. Hierfür werden Protokolle gebraucht, die dies alles ermöglichen. Erklärvideo: https://raabe.click/Video-Internet-Rechte Aufgabe 1 Ordne richtig zu: (1) TCP-Protokoll (2) IP-Protokoll (3) IP-Adres \_\_\_\_ ist die Adresse eines Computers oder\_\_\_\_\_ vr Website in einem Net werk. \_ sorgt für die Zerkleinerung einer Datei in Date akete. adressiert die Datenpakete, da transportiert werden. Besonders wichtig ist die IP-Adresse. So iht euch im Internet and Standort, damit ihr überhaupt se ist eine durch Punkte getrennte Zahlenreihe am World Wide Web teilnehmen könnt. nen aus vier Zahlenblöcken jeweils zwischen 0 d 255 Jie e der IP-Adressen reicht demnach von 0.0.0.0 bis 255.255.255.255. Tipp: Schau dir bei Bedarf d m Arbeitsblatt verlinkte Video über die Netzwerkn rechts auf QR-Code aufrufst. technik (ab Minute 4:01) .n, inder u den Link b Aufgabe 2: Deine eige. -Adresse tmeineip.o. Gib an, was deine IP-Adresse ist. Gehe auf htt s://www

Gib an, wa du dort noch deinen Rechner herausfinden kannst

se IP-A sen in die A resszeile deines Browsers ein. Notiere, auf welcher Internetseite du

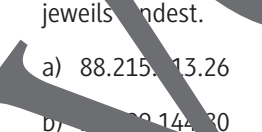

Gi

c) 172.217.204.102

## M 6 WannaCry: Virtueller Angriff

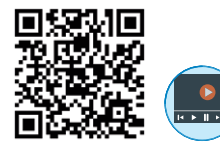

Wie wichtig Computersicherheit ist, hat der Cyberangriff mit dem Schadprogramm *War aCry*wiesen. 2017 gab es deshalb in mehreren Ländern ein böses Erwachen: Computer können nicht mehr verwendet werden und waren gesperrt. Doch wie konnte es dazu kommen? Erklärvideo: <u>https://raabe.click/Video-Internet-Sicherheit</u>

### Cyberangriff 2017

Am 12. Mai 2017 kam es weltweit zu Einschränkungen in Unternehm und Einrich gen. Ganze Computerstrukturen wurden mit diesem Bildschirm begrüßt:

| Wana Decrypt0r 2.0                    | ×                                                                                                    |  |
|---------------------------------------|----------------------------------------------------------------------------------------------------|--|
|                                       | English V<br>What Happened to My Computer?                                                                                                    |  |
| 1                                     | Anny of your documents, photos, videos, databases and other files are no longer<br>accessible because they have been encrypted. Maybe you are busy looking for a way to<br>recover your files, but do not waste your time. Nobody can recover your files without<br>our decryption service. |  |
| Payment will be raised on             | Can I Berover My Files?                                                                                                    |  |
| 5/15/2017 16:32:52                    | Sure. We guarantee that you can recover all your files safely and easily. But you have                                                                                                    |  |
| Time Left                             | not so enough time.<br>You can decrypt some of your files for free. Try now by clicking <decrypt>.</decrypt>                                                                                                    |  |
| 02:23:59:49                           | But if you want to decrypt all your files, you need to pay.<br>You only have 3 days to submit the payment. After that the price will be doubled<br>Also, if you don't pay in 7 days, you won't be able to recover your files forever<br>the submit of the pay in 7 days.                    |  |
| Your files will be lost on            | we will have free events for users who are so poor that they couldn't pay in joinths.                                                                                                    |  |
| 5/19/2017 16:32:52                    | How Do I Pay?<br>Payment is accepted in Bitcoin only. For more information, click <about proin="">.</about>                                                                                                    |  |
| Time Left<br>06: 23: 59: 49           | Please check the current price of Bitcoin and buy some bitcoins. For mo<br>click (How to buy bitcoins).<br>And send the correct amount to the address specified in this window.<br>After your payment, click (Check Payment). Best time to check: 9:00am - 1.                               |  |
| About bitcoin<br>How to buy bitcoins? | B bitcoin Send \$300 worth of bitcoin to address:                                                                                                    |  |
| Contact Us                            | Check Payment Decr,                                                                                                    |  |
|                                       |                                                                                                    |  |

Wikimedia Commons/황승환/CC BY-S

Alles war gesperrt, ein Lösegeld wurden efordert. Die Deutsche Bahn, Telefónica und sogar Krankenhäuser hatten Ausfälle und konnten ihre stzwerke nicht mehr verwendet. Die Dateien schienen unknackbar verschlüssene Dennoch waren Konzene sehr unterschiedlich stark von diesem Kryptotrojaner betroffen.

## Anfang und Ende von h. nnaCry

WannaC - macht wich v. a. eine venutze: eine Sicherheitslücke in Windows. Allerdings war diese eigent ih schon an diesem Datum geschlossen, doch versäumten es besonders größere Unternehmen alle venner anhrem west werk zu *updaten*. Jedoch sorgte ein Schutzmechanismus für Abhilfe. Damit die Austenbung eindämmbar bleibt, haben die Entwickler einen *KillSwitch-* bzw. "Not aus"neingebaut. Die machten sich Sicherheitsforscher zunutze und konnten somit *WannaCry* unschäutermachen.

**Tipp:** Schau die bei Bedarf das Video über Schadsoftware (ab Minute 3:55) an, indem du den links om auf dem Arbeitsblatt angegebenen Link bzw. QR-Code aufrufst.

#### Aufgabe: Schutzmaßnahmen

echerchiert im Internet über *WannaCry*. Beantwortet dabei folgende Fragen:

- Was versteht man unter einem *Patch*? Warum ist es wichtig für die eigene Sicherheit?
- b) Wie kann man sich vor ähnlichen Angriffen schützen?
- c) Wer war Marcus Hutchins und warum war er maßgeblich für die Entwicklung?

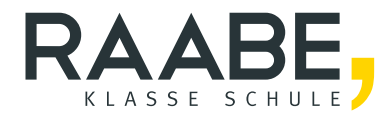

# Sie wollen mehr für Ihr Fach? Bekommen Sie: Ganz einfach zum Download im RAABE Webshop.

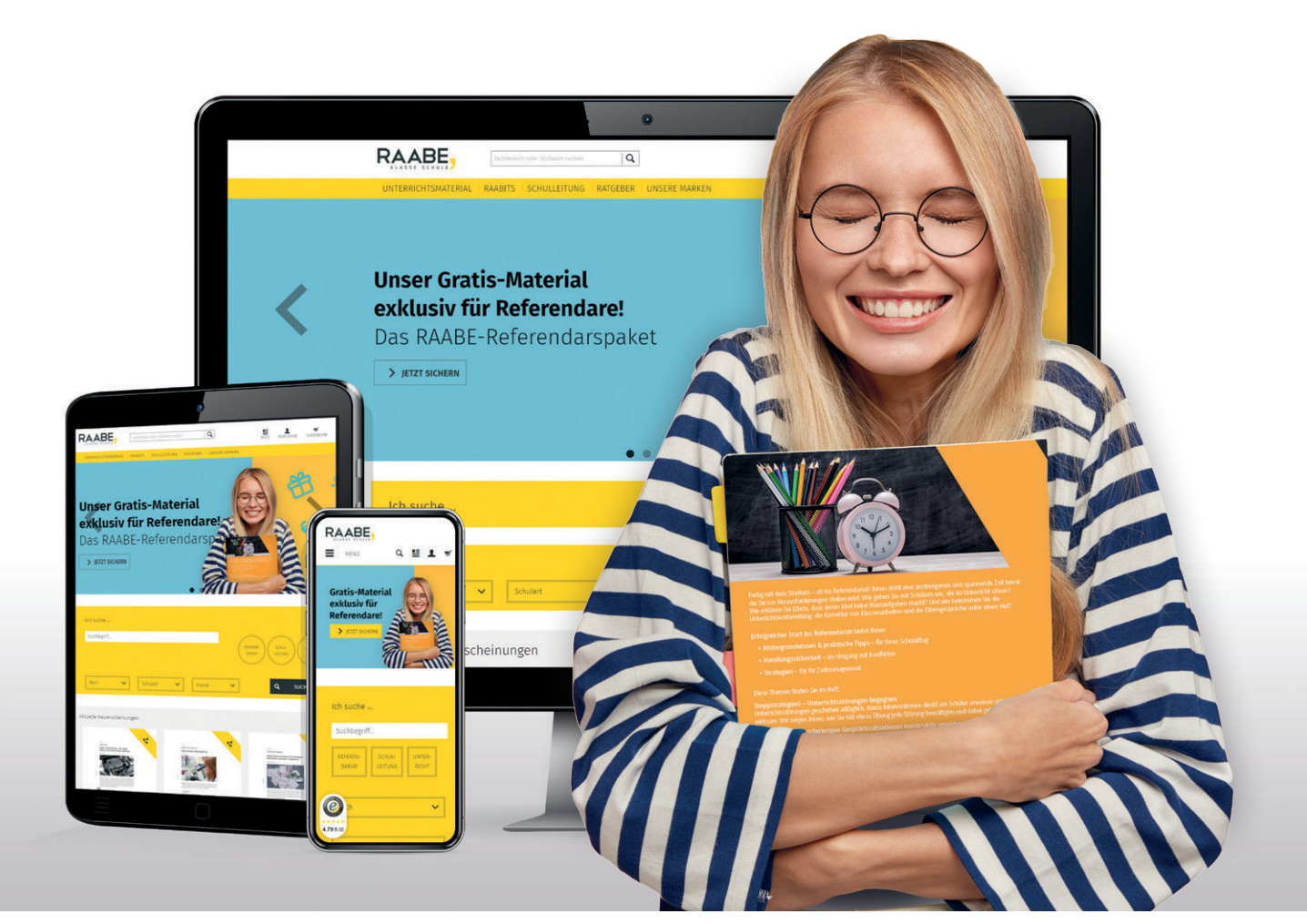

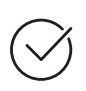

**Über 5.000 Unterrichtseinheiten** sofort zum Download verfügbar

**Webinare und Videos** für Ihre fachliche und persönliche Weiterbildung

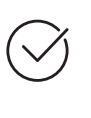

**Attraktive Vergünstigungen** für Referendar:innen mit bis zu 15% Rabatt

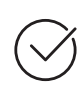

**Käuferschutz** mit Trusted Shops

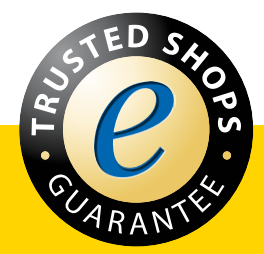

Jetzt entdecken: www.raabe.de